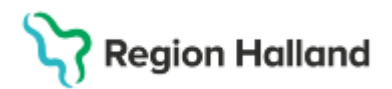

Gäller för: Region Halland

# Manual Cosmic - Generell ordination Sjuksköterska

#### Hitta i dokumentet

Generell ordination

Uppdaterat från föregående version

#### Generell ordination

All form av ny ordination sker i fliken Ny i läkemedelslistan. Ordinationer på generella direktiv kan skilja sig åt beroende på vilken klinik ordinationen görs på. Vid inloggning som sjuksköterska är alltid ordination enligt **generellt direktiv** förvalt.

### **Generell ordination**

- 1. Sök upp aktuell patient och gå till läkemedelslista. Gå till fliken Ny.
- 2. Som sjuksköterska blir valet sök efter Generella direktiv förvalt i rullisten.

| 🗘 Läkemedel 19 621                                | 1126-2834 Philip      | Jonsson                                          |                                                                                         |                           |                              |                                 |                 |                  |                 |                    |            |     |
|---------------------------------------------------|-----------------------|--------------------------------------------------|-----------------------------------------------------------------------------------------|---------------------------|------------------------------|---------------------------------|-----------------|------------------|-----------------|--------------------|------------|-----|
| Läkemedelslista                                   | Utdelningsvy          | Receptöversikt                                   | Vaccinationslista                                                                       | Nutritionsprodukter       | Förbrukningsartiklar         | Ny                              |                 |                  |                 |                    |            |     |
| Sök efter Generella direktiv<br>på Ortopediklinik |                       | *<br>*                                           | Fritextsök:     Filtrer       Generelit direktiv, produkt, generika, Aï     Y Favoriter |                           | Filtrera träffli<br>Filtrera | iltrera träfflista:<br>Tiltrera |                 | T                |                 |                    |            |     |
| Generella direktiv                                | Generella direktiv på |                                                  |                                                                                         |                           |                              |                                 |                 |                  |                 |                    |            |     |
| Be                                                | handlingsorsak        |                                                  |                                                                                         | Mallnamn                  |                              | Form                            | n               | Produkt          | Styrka          | Dosering           | Adminsätt  | dp. |
| anal smärta                                       |                       |                                                  | lidokain (Xylocain) salva 5 %; 1 appl rektalt                                           |                           |                              | Salva                           |                 | Xylocain         | 5%              | 1 applicering eng  | utvärtes   |     |
| angina pectoris                                   |                       |                                                  | glyceryltrinitrat (Nitrolingual) sublingualspray 0,4 mg/dos; 1-2 spray subl             |                           |                              | - Sublingua                     | alspray         | Nitrolingual     | 0,4 mg/dos      | 1-2 doser engån    | sublingual |     |
| epilepsi                                          |                       |                                                  | diazepam (Diazepam) rektallösning 10 mg; 1-2 tuber rektalt                              |                           |                              | Rektallösr                      | ning            | Diazepam Desitin | 10 mg           | 1-2 endosbehåll    | rektalt    | ٩Þ  |
| feber                                             |                       |                                                  | ibuprofen (Brufen) tablett 200 mg; 1-2 tabl [feber]                                     |                           |                              | Filmdrage                       | erad ta         | Brufen           | 200 mg          | 1-2 tabletter engå | oralt      | ٩Þ  |
| feber                                             |                       |                                                  | paracetamol (Alvedon) munsönderf tabl 500 mg; 1-2 tabl [feber]                          |                           |                              | Munsönde                        | erfallan        | Alvedon          | 500 mg          | 1-2 munsönderfa    | oralt      | ٩Þ  |
| feber                                             |                       |                                                  | paracetamol (Alvedon) tabl 500 mg; 1-2 tabl [feber]                                     |                           |                              | Filmdrage                       | erad ta         | Alvedon          | 500 mg          | 1-2 tabletter engå | oralt      | ٩Þ  |
| feber                                             |                       |                                                  | paracetamol (Paracetamol) inf 10 mg/ml; 500-1000 mg iv [feber]                          |                           |                              | Infusionsv                      | /ātska,         | Paracetamol B    | 10 mg/ml        | 50-100 ml engån    | intravenös | ٩Þ  |
| flebit                                            |                       |                                                  | glukosaminoglykanpo                                                                     | olysulfat (Hirudoid) krär | n, 3-5 cm vb                 | Kräm                            |                 | Hirudoid         |                 | 1 applicering vb i | utvärtes   |     |
| funktionell förstoppning                          |                       |                                                  | makrogol (Forlax) 10 g; 1 dospåse po                                                    |                           |                              | Pulver till o                   | oral lös        | Forlax           | 10 g            | 1 dospåse engå     | oralt      |     |
| halsbränna med s                                  | ura uppstötninga      | r                                                | omeprazol (Omeprazol) kapsel 20 mg; 1 kapsel                                            |                           |                              | Enterokap                       | sel, hå         | Omeprazol Sand   | 20 mg           | 1 kapsel engång    | oralt      | ٩Þ  |
| hemorrojder                                       |                       |                                                  | hydrokortison+lidokain (Xyloproct) rektalsalva; 1 appl rektalt                          |                           |                              | Rektalsalv                      | va              | Xyloproct        |                 | 1 applicering eng  | rektalt    |     |
| hypoglykemi                                       |                       | glukosmonohydrat (Glukos) 300 mg/ml; 10-15 ml iv |                                                                                         |                           | Injektions                   | vätska,                         | Glukos Freseniu | 300 mg/ml        | 10-15 ml engång | intravenös         |            |     |

3. Alla generella direktiv presenteras i en lista och det går inte att söka i *fritextfältet* men det går att **filtrera listan**.

| _ |                                             |                                                                             |                      |                  |            |                    |            |    |
|---|---------------------------------------------|-----------------------------------------------------------------------------|----------------------|------------------|------------|--------------------|------------|----|
| ¢ | Cäkemedel 19 621126-2834 Philip Jonsson     |                                                                             |                      |                  |            |                    |            |    |
|   | Läkemedelslista Utdelningsvy Receptöversikt | Vaccinationslista Nutritionsprodukter Förbrukningsartiklar                  | y                    |                  |            |                    |            |    |
|   | Sök efter Generella direktiv                | Fritextsök: Fri                                                             | iltrera träfflista:  |                  |            |                    |            |    |
|   | på Ortopediklinik                           | Generellt direktiv, produkt, generika, Ai 🧖 🛧 Favoriter                     | iltrera              |                  | Y          |                    |            |    |
|   | Generella direktiv på                       |                                                                             |                      |                  |            |                    |            | ×  |
|   | Behandlingsorsak                            | Mallnamn                                                                    | Form                 | Produkt          | Styrka     | Dosering           | Adminsätt  | ٩Þ |
|   | anal smärta                                 | lidokain (Xylocain) salva 5 %; 1 appl rektalt                               | Salva                | Xylocain         | 5 %        | 1 applicering eng  | utvärtes   |    |
|   | angina pectoris                             | glyceryltrinitrat (Nitrolingual) sublingualspray 0,4 mg/dos; 1-2 spray subl | Sublingualspray      | Nitrolingual     | 0,4 mg/dos | 1-2 doser engån    | sublingual |    |
|   | epilepsi                                    | diazepam (Diazepam) rektallösning 10 mg; 1-2 tuber rektalt                  | Rektallösning        | Diazepam Desitin | 10 mg      | 1-2 endosbehåll    | rektalt    | ٩Þ |
|   | feber                                       | ibuprofen (Brufen) tablett 200 mg; 1-2 tabl [feber]                         | Filmdragerad ta      | Brufen           | 200 mg     | 1-2 tabletter engå | oralt      | ٩Þ |
|   | feber                                       | paracetamol (Alvedon) munsönderf tabl 500 mg; 1-2 tabl [feber]              | Munsönderfallan      | Alvedon          | 500 mg     | 1-2 munsönderfa    | oralt      | ٩Þ |
|   | feber                                       | paracetamol (Alvedon) tabl 500 mg; 1-2 tabl [feber]                         | Filmdragerad ta      | Alvedon          | 500 mg     | 1-2 tabletter engå | oralt      | ٩Þ |
|   | feber                                       | paracetamol (Paracetamol) inf 10 mg/ml; 500-1000 mg iv [feber]              | Infusionsvätska,     | Paracetamol B    | 10 mg/ml   | 50-100 ml engån    | intravenös | ٩Þ |
|   | flebit                                      | glukosaminoglykanpolysulfat (Hirudoid) kräm, 3-5 cm vb                      | Kräm                 | Hirudoid         |            | 1 applicering vb i | utvärtes   |    |
|   | funktionell förstoppning                    | makrogol (Forlax) 10 g; 1 dospåse po                                        | Pulver till oral lös | Forlax           | 10 g       | 1 dospåse engå     | oralt      |    |
|   | halsbränna med sura uppstötningar           | omeprazol (Omeprazol) kapsel 20 mg; 1 kapsel                                | Enterokapsel, hå     | Omeprazol Sand   | 20 mg      | 1 kapsel engång    | oralt      | ٩Þ |
|   | hemorrojder                                 | hydrokortison+lidokain (Xyloproct) rektalsalva; 1 appl rektalt              | Rektalsalva          | Xyloproct        |            | 1 applicering eng  | rektalt    |    |
|   | hypoglykemi                                 | glukosmonohydrat (Glukos) 300 mg/ml; 10-15 ml iv                            | Injektionsvätska,    | Glukos Freseniu  | 300 mg/ml  | 10-15 ml engång    | intravenös |    |

4. Filtrering kan göras på behandlingsorsak, mallnamn, form, produkt, styrka, dosering eller administrationssätt.

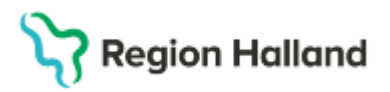

Gäller för: Region Halland

5. När en mall är markerad syns mer information om ordinationen i behandlingsinformation till höger.

|           |                      | onsson         |                      |                            |                              |                      |                  |                |                     |            |            |                                                                                                    |                                                                            |
|-----------|----------------------|----------------|----------------------|----------------------------|------------------------------|----------------------|------------------|----------------|---------------------|------------|------------|----------------------------------------------------------------------------------------------------|----------------------------------------------------------------------------|
| axemede.  | Islista Utdelningsvy | Receptöversikt | Vaccinationslista    | Nutritionsprodukter        | Förbrukningsartiklar         | Ny                   |                  |                |                     |            |            |                                                                                                    |                                                                            |
| k efter 🛛 | enerella direktiv    |                | Fritextsök           |                            |                              | Filtrera träfflista: |                  |                |                     |            |            |                                                                                                    |                                                                            |
| Ortoped   | diklinik             |                | Generellt direktiv,  | , produkt, generika, Aʻl   | 🔎 🛧 Favoriter                | parace               |                  | < <b>Y</b>     |                     |            |            |                                                                                                    |                                                                            |
|           |                      |                |                      |                            |                              |                      |                  | _              |                     |            |            | Dahas dia salata sa alian                                                                                                    |                                                                            |
| Generella | i direktiv på        |                |                      |                            |                              |                      |                  |                |                     |            | 1 0        | Benandingsiniormation                                                                                                    |                                                                            |
|           | Rehandlingsorsak     |                |                      | Malinamn                   |                              | Form                 | Produkt          | Styrka         | Dosering            | Adminsatt  | go         | Vårdkontakt:                                                                                                    |                                                                            |
| ber       |                      |                | paracetamol (Alvedon | n) munsönderf tabl 500 i   | mg; 1-2 tabl (feber)         | Munsönderfallan.     | Alvedon          | 500 mg         | 1-2 munsönderfa.    | oralt      | <u>d</u> p | 2024-05-28, Vardtilfalle, Or                                                                                                 | rtopedimottagning 1, , Orto                                                |
| ber       |                      |                | paracetamol (Alvedon | n) tabl 500 mg; 1-2 tabl ( | [eber]                       | Filmdragerad ta      | Alvedon          | 500 mg         | 1-2 tabletter engå. | oralt      | de l       | 🗌 📞 Ordinatór:                                                                                                    |                                                                            |
| ber       |                      |                | paracetamol (Paracet | tamol) inf 10 mg/ml; 500   | I-1000 mg iv (feber)         | Infusionsvätska,     | Paracetamol B    | 10 mg/ml       | 50-100 ml engån.    | Intravenös | - go       | Rehörighet saknas Pasc                                                                                                    | tal.                                                                       |
| märta     |                      |                | Cambio UTB BARN p    | aracetamol (Alvedon) S     | upp 60 mg; 1 st (5-10 kg) r. | . Suppositorium      | Alvedon          | 60 mg          | 1 suppositorium     | . rektalt  | dp.        |                                                                                                    |                                                                            |
| märta     |                      |                | paracetamol (Alvedon | n) brustablett 500 mg; 1-  | 2 tabl per oralt             | Brustablett          | Alvedon          | 500 mg         | 1-2 brustabletter   | . oralt    | dP.        | Recept  Administrera                                                                                                    | as på enhet:                                                               |
| närta     |                      |                | paracetamol (Alvedon | n) munsönderf tabl 500 i   | mg; 1-2 tabl (smärta)        | Munsönderfallan.     | Alvedon          | 500 mg         | 1-2 munsönderfa.    | . oralt    | db         | (Vilken som helst)                                                                                                    |                                                                            |
| märta     |                      |                | paracetamol (Alvedon | n) tabl 500 mg; 1-2 tabl p | ier oralt                    | Filmdragerad ta      | Alvedon          | 500 mg         | 1-2 tabletter engå. | oralt      | 4b         |                                                                                                    |                                                                            |
| märta     |                      |                | paracetamol (Paracet | tamol) inf 10 mg/ml; 500   | I-1000 mg iv (smärta)        | Infusionsvätska,     | Paracetamol B    | 10 mg/ml       | 50-100 ml engån.    | intravenös | dp.        | Varningar \Lambda                                                                                                    |                                                                            |
| märta     |                      |                | paracetamol (Paracet | tamol) inj 10 mg/ml; 100   | l ml iv                      | Infusionsvätska,     | Paracetamol B    | 10 mg/ml       | 100 ml engångs      | intravenös | dP.        |                                                                                                    |                                                                            |
|           |                      |                |                      |                            |                              |                      |                  |                |                     |            |            | Får des max 1 dyge uten la                                                                                                   | karkontakt                                                                 |
|           |                      |                |                      |                            |                              |                      |                  |                |                     |            |            | Får ges max 1 dygn utan lä<br>Maximal dos paracetamol p<br><u>FASS kontraindikationer Ak</u><br>500 mg_<br>Om biverkningar   | ikarkontakt.<br>per dygn för äldre är 3 gran<br>vedon munsönderfallande.   |
|           |                      |                |                      |                            |                              |                      |                  |                |                     |            |            | Får ges max 1 dygn den la<br>Maximal dos paracetamol (r<br><u>FASS</u> hondranki tationer / A<br>500 mg.<br>Om biverinningar | karkontakt                                                                 |
| D         | Alvedon<br>500 mg    |                |                      | 1-2 munsönderfall          | inde tabletter engångsdos    |                      | 2025 ma<br>00:00 | r; 10 29<br>04 | -00 (               | 18:00      | 12:00      | Får ges max 1 dyn data i spærsetanor<br>Maxima do spærsetanor<br><u>1960 m</u><br>Om biverinngar                             | karontak<br>per dyn for âldre âr 3 gran<br>weden munstindefallande<br>2000 |

6. Om doseringen är vid behov skapas en *planerad utdelning* som syns i den grafiska vyn längst ner, en vid behovs ordination blir aktiv den tidpunkt som den ordineras. Skulle läkemedlet redan vara administrerad går det att bakåtdatera tidpunkten för administrering på knappen **administreringstid**.

| 0   |        | Abundan                               |                                            |   | 2025 mar, lö 29 | )     |       |       |       |                  | <b>(</b> 0, )  |
|-----|--------|---------------------------------------|--------------------------------------------|---|-----------------|-------|-------|-------|-------|------------------|----------------|
| U   | •      | 500 mg                                | 1-2 munsönderfallande tabletter engångsdos | ໑ | 00:00           | 04:00 | 08:00 | 12:00 | 16:00 | 20:00            | (              |
|     |        | Munsönderfallande tablett             |                                            | Ŭ |                 |       |       |       |       |                  |                |
|     |        | orait                                 | () smärta                                  |   |                 |       | 1.2   | tabl  |       |                  |                |
|     |        |                                       |                                            |   |                 |       |       |       |       |                  |                |
| Adm | iniste | ringstid Skriv ut Biverkningsöversikt |                                            |   |                 |       |       |       |       | Signera och visa | i utdelningsvm |

7. För en ordination som har dosering 1-2 tabletter går det endast att signera och visa i utdelningsvyn. Då skapas en planerad ordination men dosering i antal måste anges vid administrering.

| 0       | Abundan                                 |                                            |   | 2025 mar, lö 2 | 29    |       | ~     |                          |                  | <b>(</b> ⊙, )   |
|---------|-----------------------------------------|--------------------------------------------|---|----------------|-------|-------|-------|--------------------------|------------------|-----------------|
| •       | 500 mg                                  | 1-2 munsönderfallande tabletter engångsdos | Ø | 00:00          | 04:00 | 08:00 | 12:00 | 16:00                    | 20:00            | (               |
|         | Munsönderfallande tablett<br>oralt      | () smärta                                  |   |                |       | 1-2   | tabl  |                          |                  |                 |
| Adminis | teringstid Skriv ut Biverkningsöversikt |                                            |   | 4              |       |       |       | Signera och administrera | Signera och visa | i utdelningsvyn |

8. För ordinationer där dosering redan är angiven går det att signera och administrera utdelningen direkt.

| 2025 mar, lö 29 |       |       | <b>•</b> |                          |                              | <b>(</b> ) |
|-----------------|-------|-------|----------|--------------------------|------------------------------|------------|
| 00:00           | 04:00 | 08:00 | 12:00    | 16:00                    | 20:00                        |            |
|                 |       | 1     | abi      |                          |                              |            |
|                 |       |       |          | Signera och administrera | Signera och visa i utdelning | jsvyn      |

Utdelningen blir då aktuell tidpunkt när ordinationen sker.

 I läkemedelslistan visas en generell ordination under rubriken aktuella läkemedelsbehandlingar och presenteras med en grön linje under läkemedelsnamnet. Det finns även en symbol med ett anteckningsblock i vänstra

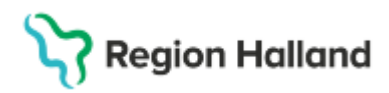

Gäller för: Region Halland

kanten.

| Läkemedel 19 621126-2834 Philip J | onsson                        |                       |       |                 |     |           |                 |           |
|-----------------------------------|-------------------------------|-----------------------|-------|-----------------|-----|-----------|-----------------|-----------|
| Läkemedelslista Utdelningsvy      | Receptöversikt                | Vaccinationslista     | a Nu  | Itritionsproduk | ter | Förbrukni | ingsartiklar    | Ny        |
| + <b>6 1</b>                      |                               | Behörighet sak        | nas   | Pascal          |     |           |                 |           |
| Presentationsläge:                |                               | Sortera lista en      | ligt: |                 |     | 2         | :025 mar, fr 28 | 3         |
| Liten Stor ATC kod 🔻              |                               |                       |       |                 |     | 00:00     | )               | 08:00     |
|                                   |                               |                       |       |                 | _   |           |                 |           |
| Aktuella läkemedelsbehandlinga    | ır [8]                        |                       |       |                 | _   |           |                 |           |
| Detremin*, 800 IE/droppe          | Enligt särsk                  | <u>ild ordination</u> | Σ⊘    | 2023-11-14      | •   |           |                 |           |
| Felodipin STADA, 10 mg            | 1 depottable                  | ett x 1 tv            | Σ⊘    | 2023-11-14      | •   |           |                 | 1 depotta |
| 📙 Enalapril Krka, 10 mg           | 1 tablett x 1                 | tv                    | Σ     | 2023-11-14      | •   |           |                 | 1 tabl    |
| Simvastatin Krka, 20 mg           | 0 tablett +0<br>+0 tablett tv | tablett +1 tablett    | Σ     | 2023-11-14      | •   |           |                 |           |
| Alvedon, 500 mg                   | 1-2 tabletter                 | engångsdos            | Σ     | 2025-03-28      | •   |           |                 |           |
| Xeplion, 75 mg                    | 1 förfylld sp                 | ruta var 30d tv       | Σ0    | 2023-12-20      | •   |           |                 |           |
| 📙 Sertralin Bluefish, 50 mg       | 1 tablett x 1                 | tv                    | Σ⊘    | 2023-11-14      | •   |           |                 | 1 tabl    |
| Cetirizin Sandoz, 10 mg           | 1 tablett eng                 | jångsdos              | Σ 🕗   | 2025-03-29      | •   |           |                 |           |
| /id behov [2]                     |                               |                       |       |                 |     |           |                 |           |
| Ringer-Acetat Baxter Viaflo,      | 1000 ml vb                    | tv                    | Σ     | 2023-11-14      | •   |           |                 |           |
| Alvedon, 500 mg                   | 2 tabletter v                 | b tv, max8/d          | Σ     | 2023-11-14      | -   |           |                 |           |

10. I utdelningsvyn presenteras generella direktiv under en egen rubrik.

| 🗘 Läkemedel 19 621126-2834 Philip Jonsson |                 |                               |             |  |  |  |  |  |
|-------------------------------------------|-----------------|-------------------------------|-------------|--|--|--|--|--|
| Läkemedelslista Utdelningsvy F            | eceptöversikt   | Vaccinationslista             | Nutritionsp |  |  |  |  |  |
| ++ <b>6 1</b>                             | Be              | Behörighet saknas Pascal      |             |  |  |  |  |  |
|                                           |                 |                               |             |  |  |  |  |  |
| Presentationslage:                        | So              | rtera lista enligt:           |             |  |  |  |  |  |
| Liten Stor                                | Au              | ministrationssatt             | •           |  |  |  |  |  |
| Missada utdalainaaa (2)                   |                 |                               |             |  |  |  |  |  |
| Wissade utdenningar [5]                   |                 |                               |             |  |  |  |  |  |
| Felodipin STADA, 10 mg                    |                 |                               |             |  |  |  |  |  |
| orait, Depottablett                       | 1 depottat      | plett x 1 tv 2                | - 🕗 🛈       |  |  |  |  |  |
| Simvastatin Krka, 20 mg                   |                 |                               | -           |  |  |  |  |  |
| oralt, Filmdragerad tablett               | 0 tablett +     | 0 tablett +1 tablett 🛛        | • 🕗 🛈       |  |  |  |  |  |
| Xeplion, 75 mg                            |                 |                               | -           |  |  |  |  |  |
| intramuskulärt, Injektionsvätska, o       | ie 1 förfylld s | pruta var 30d tv 🛛 🛛          | 0 (i)       |  |  |  |  |  |
| Utdelningar [1]                           |                 |                               | -           |  |  |  |  |  |
| Detremin*, 800 IE/droppe                  |                 |                               | -           |  |  |  |  |  |
| oralt, Orala droppar, lösning             | Enligt sär:     | Enligt särskild ordination 50 |             |  |  |  |  |  |
| Vid behov [2]                             |                 |                               |             |  |  |  |  |  |
| Alvedon, 500 mg                           |                 |                               | -           |  |  |  |  |  |
| oralt, Filmdragerad tablett               | 2 tabletter     | vb tv, max8/d 2               | 0           |  |  |  |  |  |
| Ringer-Acetat Baxter Viaflo,              |                 |                               | -           |  |  |  |  |  |
| intravenöst, Infusionsvätska, lösn        | ing 1000 ml v   | btv 2                         | 0           |  |  |  |  |  |
| Generellt direktiv administreras på Orto  | pediavdelning 1 | [2]                           |             |  |  |  |  |  |
| Alvedon, 500 mg                           |                 | //////                        |             |  |  |  |  |  |
| oralt, Filmdragerad tablett               | 1-2 tablett     | er engångsdos 🛛 🛛             | 0           |  |  |  |  |  |
| Cetirizin Sandoz, 10 mg                   | 11/11           | 111111                        |             |  |  |  |  |  |
| oralt, Filmdragerad tablett               | 1 tablett e     | ngångsdos 🛛                   | 0           |  |  |  |  |  |

## Uppdaterat från föregående version

Ny manual 2025-03-29